## DICTER SON TEXTE À GOOGLE DOCS

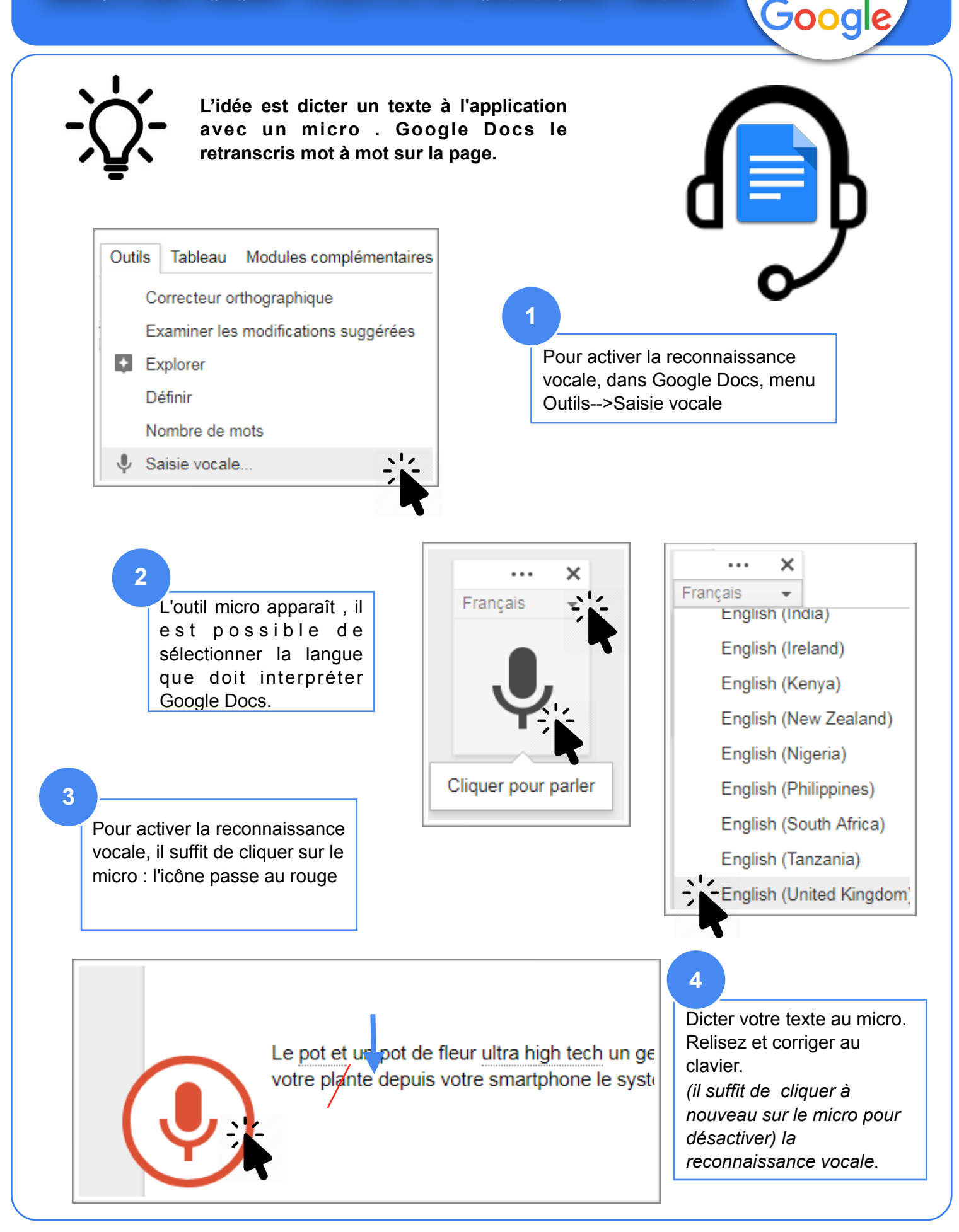